## Inscriptions Kréyol Gym Saison 2023

Par Romain Lebbadi-Breteau

### Introduction

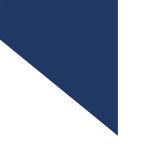

### Bonjour,

Ce tutoriel vous expliquera étape par étape comment vous inscrire à Kréyol Gym de manière dématérialisée pour la saison 2023. Voici les principales étapes:

- 1. Le formulaire d'inscription
- 2. Le paiement
- 3. L'envoi des fichiers

# 1. Le formulaire d'inscription

Vous pouvez accéder au formulaire d'inscription sur notre site internet. Pour cela, il y a deux méthodes :

- En entrant l'adresse directement dans votre navigateur : <u>kreyolgym.fr/inscriptions</u>
- En recherchant « Kréyol Gym » dans votre moteur de recherche, puis en sélectionnant « Inscriptions » puis « Formulaire ».

| Google | kréyol gym                                                                                                    | E Kréyol Gyn           |
|--------|----------------------------------------------------------------------------------------------------|------------------------|
|        | 🔍 Tous 🕑 Vidéos 🛇 Maps 🖾 Images 🔗 Shopp                                                                                              | Accueil                |
|        | Environ 1 010 000 résultats (0,33 secondes)                                                                                          | Actualités             |
|        | www.kreyolgym.fr 💌                                                                                                    | Inscriptions 🔻         |
|        | Kréyol Gym<br>Kréyol Gym est une association loi 1901 nouvellement créée<br>en vue du développement de la pratique de la gymnastique | Formulaire<br>Paiement |
|        | www.kreyolgym.fr > inscriptions -                                                                                                    | Planning               |
|        | Inscriptions pour la session 2021                                                                                                    | Sponsors               |
|        | Le site internet du club Kréyol Gym de remplir le formulair<br>Association KREYOL GYM (Utiliser Firefox ou Google Chrom              | Administration         |
|        |                                                                                                    | Bureau                 |

### Partie adhérent

- Cette partie du formulaire doit être remplir avec les coordonnées de l'adhérent, à ne pas confondre avec celles des responsables légaux.
- Vous avez aussi la possibilité de nous envoyer une photo de l'adhérent au format numérique, mais vous pourrez aussi nous envoyer cette photo plus tard.

| Formulaire             |                                              |  |  |  |
|------------------------|----------------------------------------------|--|--|--|
| Nom *                  | Nom                                          |  |  |  |
| Prénom *               | Prénom                                       |  |  |  |
| Nom de jeune fille     |                                              |  |  |  |
| Nais. *                | 01/01/2000                                   |  |  |  |
| Nationalité            | FRANCE T                                     |  |  |  |
| Sexe                   | Féminin •                                    |  |  |  |
| Adresse *              | Adresse                                      |  |  |  |
| Adresse - ligne 2      |                                              |  |  |  |
| Adresse - ligne 3      |                                              |  |  |  |
| Pays *                 | FRANCE                                       |  |  |  |
| Code postal *          | 97200                                        |  |  |  |
| Ville *                | FORT DE FRANCE                               |  |  |  |
| Tél.(Fixe ou mobile) * | ● 0123456789                                 |  |  |  |
| Tél.(Mobile)           | Ex : 06 12 34 56 78                          |  |  |  |
| Email *                | email@example.com                            |  |  |  |
| Photo                  | Parcourir Aucun fichier sélectionné.         |  |  |  |
|                        | Taille maximum de téléchargement : 128,00 MB |  |  |  |

### Responsables légaux et choix du groupe

- Cette partie du formulaire concerne les responsables légaux, dans le cas où l'adhérent est mineur.
- Vous devez aussi choisir le groupe, en prenant soin de vérifier que le bon groupe est choisit avant de valider le formulaire
- Sauf si vous êtes en groupe compétition, seuls les groupes de l'âge de l'adhérent seront proposés

#### Représentant légal 1

| Nom/prénom *         |                     |
|----------------------|---------------------|
| Tél. *               | Ex : 06 12 34 56 78 |
| Email *              |                     |
| Représentant légal 2 |                     |
| Nom/prénom           |                     |
| Tél.                 | Ex : 06 12 34 56 78 |
| Email                |                     |

#### Choix du groupe

Sélectionner un groupe pour avoir plus d'information sur les horaires, tarifs, entraîneurs ...

Groupe \* Sélectionnez une option

## Envoi du formulaire

• Une fois le formulaire complété et vérifié, vous pouvez envoyer votre demande d'inscription.

Envoyer votre demande d'inscription

## Confirmation

- Le numéro d'inscription est très important. Assurez vous de le noter car vous en aurez besoin pour le paiement et pour l'envoi des fichiers plus tard pour votre inscription.
- Vous pouvez ensuite directement procéder au paiement ou vous pouvez faire une autre demande d'inscription pour ensuite payer pour les deux.

## Confirmation de votre demande d'inscription pour la saison 2021

Х

Votre demande d'inscription a été enregistrée et transmise au club. La référence à conserver est **2021-0002.** N'oubliez pas de fournir les pièces demandées.

### Pièces à fournir

certificat médical 2 photos photocopie de l'assurance extra-scolaire

### Paiement

Si vous le souhaitez vous pouvez payer en ligne le montant de votre inscription en suivant le lien ci-dessous et en rappelant la référence **2021-0002** lors du paiement

#### 📙 Payer en ligne

+ Faire une autre demande d'inscription

## 2. Le paiement

 La méthode de paiement privilégiée est le paiement par carte en ligne avec notre partenaire de paiement HelloAsso, mais vous pouvez aussi payer par virement bancaire.

## 1) HelloAsso

- Vous pouvez accéder au formulaire HelloAsso en cliquant sur le lien suivant : <u>kreyolgym.fr/inscriptions/payer/carte</u>
- Vous pouvez aussi y accéder depuis la page de paiement après votre inscription ou dans « Inscriptions » puis « Paiement » sur le site.
- Vous pourrez choisir de payer en une ou trois fois.

| 🏋 Choix de l'adhésion                              | Adhérents                                         | Coordonnées                                                                                           | 🗹 Réca                                 | pitulatif                                         |
|----------------------------------------------------|---------------------------------------------------|----------------------------------------------------------------------------------------------------|----------------------------------------|---------------------------------------------------|
| <b>Enfants</b><br>Pour les groupes petit baby, bab | y-gym et éveil.                                   | <b>80,00 € par échéa</b><br>(Soit 240,00 € au tota                                                    | ance                                   | 0 ~                                               |
| <b>Loisirs</b><br>Pour les groupes BM1, BM2 et é   | cole de gym.                                      | <b>100,00 € par éché</b><br>(Soit 300,00 € au tota                                                    | ance<br>al)                            | 1 ~                                               |
|                                                    | Montant                                           | à payer pour la durée de l'adh                                                                        | ésion :                                | 300,00 €                                          |
|                                                    |                                                   |                                                                                                    |                                        |                                                   |
| arifs                                              | <ul> <li>Vous p<br/>les adh<br/>regard</li> </ul> | ouvez ici sélectionner quels ta<br>nérents. Faites attention à sélec<br>ant le groupe correspondant e | rifs vous a<br>ctionner l<br>n dessous | allez payer po<br>e bon tarif ei<br>s de chaque t |

### 👗 Adhérent 1

| Coordonnées            |   |        |   |
|------------------------|---|--------|---|
| Prénom *               |   | Nom *  |   |
| Jean                   | ~ | Dupond | ~ |
| Profil de l'adhérent   |   |        |   |
| Numéro d'inscription * |   |        |   |
| 2021-XXXX              |   |        | ~ |
|                        |   |        |   |

### Coordonnées de l'adhérent

- Entrez ici les coordonnées de l'adhérent, pas les vôtres
- En entrant le numéro d'inscription, assurez vous de respecter la syntaxe 2023-XXXX en replaçant les X par la référence qui vous a été attribuée pendant l'inscription.

### Vos échéances

### Votre contribution au fonctionnement de HelloAsso

Pourquoi?

Modifier 3,50 €

(Soit 10,50 € au total)

#### Votre échéancier 🕕

| Aujourd'hui | 15/11/2020 | 15/12/2020 |
|-------------|------------|------------|
| 103,50 €    | 103,50 €   | 103,50 €   |

## Contribution HelloAsso

- La contribution qui vous est proposée ici est pour HelloAsso, notre partenaire pour les paiements par carte en ligne.
- Il s'agit d'une association à but non lucratif qui dépend de vos dons pour pouvoir continuer à fonctionner.
- Si vous ne souhaitez pas les soutenir, pensez à enlever ici votre contribution car nous seront incapables de vous la rembourser ensuite.

## 2) Virement

| Crédit Crédit Mutuel                                                                                                    |                                |                                 |                                                                                                    |                                           |                                        |
|----------------------------------------------------------------------------------------------------|--------------------------------|---------------------------------|----------------------------------------------------------------------------------------------------|-------------------------------------------|----------------------------------------|
| Identifiant national de compte bancaire - RIB                                                                                                    |                                |                                 |                                                                                                    |                                           |                                        |
| Banque<br>16159                                                                                                    | Guichet<br>05206               | N° compte<br>00021084301        | Clé<br>84                                                                                                    | Devise<br>EUR                             | Domiciliation<br>CCM CREDIT SOCIAL     |
| Identifiant international de compte bancaire                                                                                                    |                                |                                 |                                                                                                    |                                           |                                        |
| FR76                                                                                                    | IBAN (Internation<br>1615 9052 | nal Bank Account N<br>0600 0210 | umber)<br><b>8430</b>                                                                                              | 184                                       | BIC (Bank Identifier Code)<br>CMCIFR2A |
| Domiciliation<br>CCM CREDIT SOCIAL<br>110 RUE ERNEST DEPROGE<br>97200 FORT DE FRANCE<br>20 820 820 811 (Service 0,12 €/min + prix appel)                                                                                           |                                |                                 | <b>Titulaire du compte (Account Owner)</b><br>ASSOCIATION KREYOL GYM<br>22 RUE VICTOR HUGO<br>97200 FORT DE FRANCE |                                           |                                        |
| Remettez ce relevé à tout autre organisme ayant besoin de connaître vos références bancaires pour la domiciliation de vos virements ou de prélèvements à votre compte. Vous éviterez ainsi des erreurs ou des retards d'exécution. |                                |                                 |                                                                                                    | PARTIE RESERVEE AU DESTINATAIRE DU RELEVE |                                        |

- Vous pouvez utiliser le RIB ci-dessus pour effectuer le paiement de votre adhésion par virement.
- En cas de doute sur le montant à payer, vous pouvez consulter la page HelloAsso des paiements par carte.
- Pour que nous puissions retrouver votre demande d'inscription, merci d'indiquer le numéro d'inscription ou le nom complet de l'adhérent dans le libellé du virement.

## 3. Envoi des fichiers

- Nous avons mis en place un système vous permettant d'envoyer les fichiers nécessaires à l'inscription directement sur notre site web <u>kreyolgym.fr/inscriptions/fichiers</u>.
- Vous pouvez aussi y accéder depuis le site web dans la section Inscriptions > Envoi des fichiers.

## Page d'envoi

- Vous devez remplir ce formulaire pour nous envoyer vos fichiers.
- Le formulaire sera fonctionnel après que vous ayez effectué votre paiement.
- Après avoir entré votre numéro d'inscription, des informations sur l'adhérent apparaitront.
- Vous pouvez envoyer un questionnaire de santé à la place du certificat médical à condition de répondre NON à toutes les questions.
- Pour obtenir le questionnaire de santé, <u>cliquez ici</u>

Si vous avez oublié votre numéro d'inscription, cliquez ici.

Numéro d'inscription

Photo de l'adhérent

Certificat médical ou Questionnaire de santé

Assurance extra-scolaire

Attestation de reprise

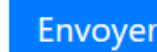

## En cas de Problèmes

- Si vous recevez le message « Aucun adhérent trouvé »
  - Vérifiez que vous avez correctement entré votre numéro d'inscription.
  - Si vous n'avez pas payé votre inscription en ligne par carte bleue, vous devrez attendre que nous traitions votre inscription pour envoyer les fichiers.
  - Vous avez peut-être déjà envoyé vos fichiers.
- Si vous avez oublié votre numéro d'inscription
  - Vous trouverez dans la section Aide du site internet une page de récupération du numéro d'inscription, qui utilisera le prénom et nom de famille de l'adhérent ainsi que l'adresse e-mail pour vous envoyer votre numéro d'inscription.
- Pour tout autre problème
  - Vous pouvez remplir le formulaire de contact présent dans la section Aide du site internet.
  - Vous pouvez aussi nous envoyer directement un email à <u>contact.kreyolgym@gmail.com</u>

Si vous avez déjà envoyés certains fichiers

- Si vous avez déjà envoyés certains des fichiers, certains champs du formulaires deviendront grisés quand vous entrerez votre numéro d'inscription.
- Vous n'aurez qu'à envoyer les fichiers manquants.